## Passo-a-passo SAG – "Justificativas de Multas e Juros"

1 - clicar na aba "SIAFI/Gestão", na tela inicial do SAG;

🚽 SIAFI/Gestão 👻

2 - clicar no campo "Justificativas de Multas e Juros", onde abrirá a lista de valores liquidados em multas e juros pela Unidade Gestora (UG);

3 - clicar na aba "AÇÃO" (última coluna) ; 🛨

4 - selecionar a "Justificativa" (atraso financeiro, atraso no recebimento da fatura ou outro);

| ustinicativa.         |          |            |
|-----------------------|----------|------------|
| Selecione             |          | ~ <b>~</b> |
| briu Processo Adminis | trativo? |            |
| Selecione             | ~        |            |

5 - selecionar na aba "Abriu Processo Administrativo" (sim COM ressarcimento, sim SEM ressarcimento ou não);

| Selecione |           |           |
|-----------|-----------|-----------|
| trativo?  |           |           |
| ·         |           |           |
|           |           |           |
|           |           | Salvar    |
|           | strativo? | strativo? |

6 - inserir na aba "Motivo" exclusivamente para os casos de sim, SEM ressarcimento ou não; e

| Justificativa:                 |   |        |
|--------------------------------|---|--------|
| Selecione                      |   | ~      |
| Abriu Processo Administrativo? |   |        |
| Sim SEM Ressarcimento          | ~ |        |
| Motivo:                        |   |        |
|                                |   |        |
|                                |   |        |
|                                |   |        |
|                                |   | Saivar |

7 - clicar em salvar.